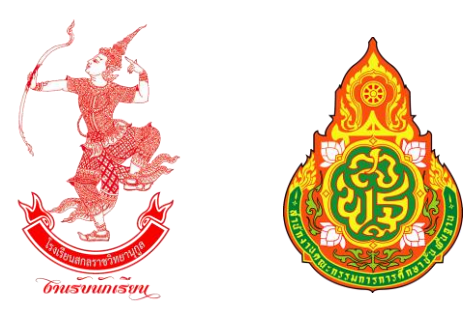

# คู่มือการใช้งานโปรแกรมรับสมัครนักเรียนออนไลน์

โรงเรียนสกลราชวิทยานุกูล จังหวัดสกลนคร สังกัดสำนักงานเขตพื้นที่การศึกษามัธยมศึกษา เขต 23

เปิดรับสมัครชั้นมัธยมศึกษาปีที่ 1 และชั้นมัธยมศึกษาปีที่ 4 ประเภท ทั่วไป ระหว่างวันที่ 3 - 12 พฤษภาคม 2563 เว็บไซต์ http://portal.ifreshy.net

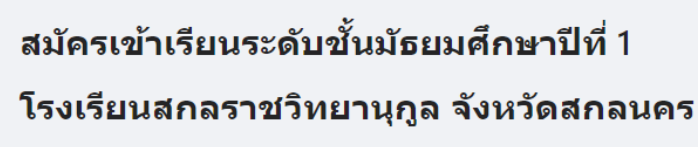

⊧≡

กรุณาเลือกประเภทที่ต้องการสมัคร

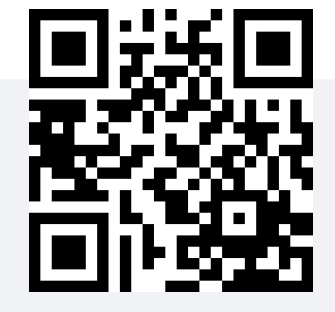

ประเภท ทั่วไป (เปิดรับสมัครวันที่ 3 – 12 พฤษภาคม 2563)

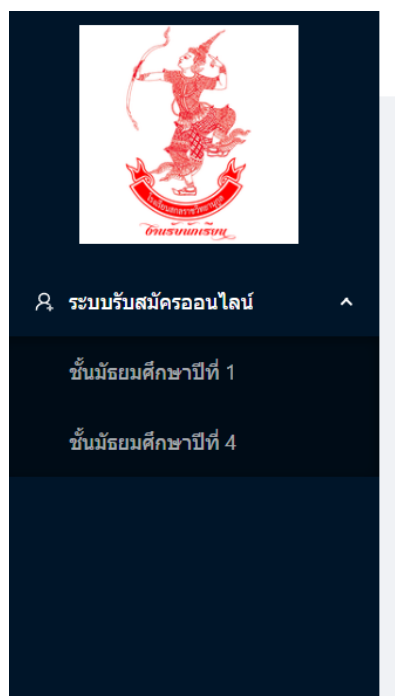

Imagine No Limit Technology ©2020

**จัดทำโดย งานรับนักเรียน โรงเรียนสกลราชวิทยานุกูล เว็บไซต์** www.ifreshy.net **หมายเลขโทรศัพท์** 088-5690188 **เฟสบุ๊คแฟนเพจ** งานรับนักเรียนสกลราชวิทยานุกูล 2 พฤษภาคม 2563 คู่มือการใช้งานโปรแกรมรับสมัครนักเรียนออนไลน์ โรงเรียนสกลราชวิทยานุกูล จังหวัดสกลนคร สังกัดสำนักงานเขตพื้นที่การศึกษามัธยมศึกษา เขต 23 ระหว่างวันที่ 3 – 12 พฤษภาคม 2563

1. เข้าสู่โปรแกรมระบบรับสมัครนักเรียน ได้ที่ http://portal.ifreshy.net หรือทาง QR-CODE หรือเว็บไซต์งานรับนักเรียน www.ifreshy.net ที่เมนู

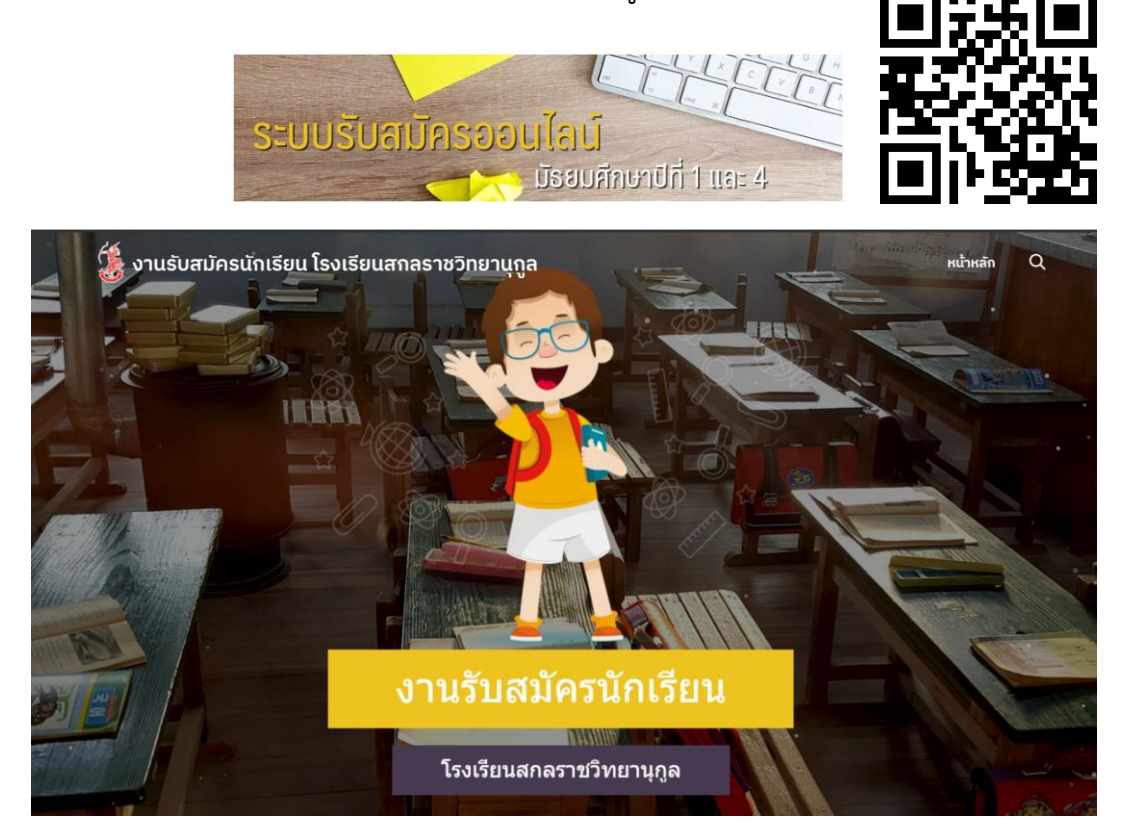

- กรุณาเตรียมภาพถ่ายเอกสารด้วยโทรศัพท์มือถือ หรือภาพสแกนเอกสาร ดังต่อไปนี้ ขนาดไม่เกิน 5 мв.
  - ภาพถ่ายชุดนักเรียนหน้าตรง (ถ่ายด้วยโทรศัพท์มือถือจากภาพถ่าย)
  - ภาพถ่ายบัตรประจำตัวประชาชนของนักเรียน (ด้านหน้าถ่ายด้วยโทรศัพท์มือถือ)
  - ภาพถ่ายหลักฐานการศึกษา ได้แก่ ใบรับรองการเป็นนักเรียน (ปพ.7) หรือใบรับรองผลการเรียน (ปพ.1) (ด้านหน้าและด้านหลังถ่ายด้วยโทรศัพท์มือถือ)

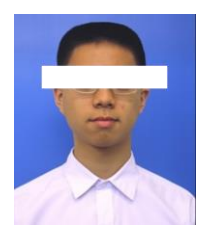

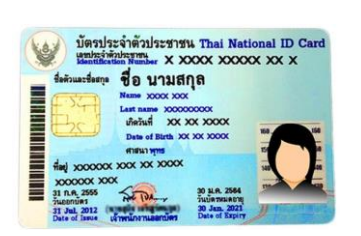

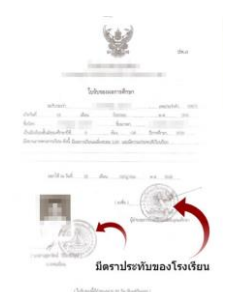

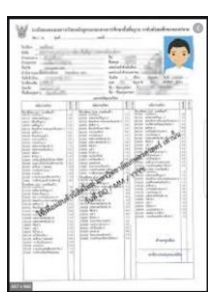

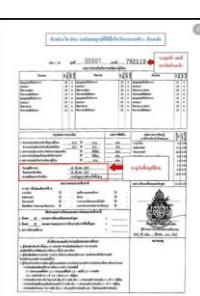

## เตรียมข้อมูลพื้นฐาน ดังต่อไปนี้

- ข้อมูลส่วนบุคคลของนักเรียน บิดา และมารดา หรือผู้ปกครอง ที่อยู่ (ตามสำเนาทะเบียนบ้าน)
   พร้อมหมายเลขโทรศัพท์ติดต่อ
- ผลคะแนนสอบ O-NET 4 รายวิชา และคะแนนรวม (คะแนนเต็ม 400 คะแนน) สามารถตรวจสอบ ได้ที่ใบประกาศผลคะแนน O-NET จาก สทศ. ดาวน์โหลดที่เว็บไซต์ www.niets.or.th หรือ https://www.niets.or.th/th/catalog/view/2989 หรือตรวจสอบด้านหลังใบ ปพ.1

| C +60 2-217-3800                                                                                                    | ซ้างสระจะทาง<br>หน้าหลา แนน่า สกส. องศ์กรรุณธรรม การกิจสอบ เปรียกรร<br>นี | f වා බ ම ¥ 🗛 🗃 📾                            | วันอนุมัติการจบ<br>วันออกจากโรงเรียน<br>สาเหตุที่ออกจากโรงเรียน    | 31 มีนาคม 2557<br>31 มีนาคม 2557<br>จบการศึกษาขั้นพื้นฐาน                                    |                                          | ศิลปะ<br>การงานอาชีพแะ<br>ภาษาต่างประเท<br>การศึกษาค้นควั |
|----------------------------------------------------------------------------------------------------|---------------------------------------------------------------------------|---------------------------------------------|--------------------------------------------------------------------|----------------------------------------------------------------------------------------------|------------------------------------------|-----------------------------------------------------------|
|                                                                                                    |                                                                           | การจัดสอบ                                   | O-NET (ขั้นมัธยมศึกษาปีที่ 6)<br>ภาษาไทย                           | ผลการทดสอบระดับชาติ<br>ได้ 65.00 สุขดีกษาและพลดีกษา                                          | <b>ໄ</b> ສັ 68.75                        | ผลการเรียนเฉลิ                                            |
| <ul> <li>การจัดสอบ</li> <li>ขอมูลกรจิตสอมเชื่องดัน</li> <li>ขอมูลกรจิตสอนเชื่องดัน</li> <li>ขอมเสดสอนส่งและ/มีเครียม</li> </ul>                                     | ประกาศพลสอบ 0-NET                                                         | 20 5.K. 261 ∰<br>14.13 a.<br>iệras 40560 IM | คณิตศาสตร์<br>วิทยาศาสตร์<br>สังคมศึกษา ศาสนาและวัฒนธรรม           | ได้ 70.00 ศิลปะ<br>ได้ 49.00 การงานอาชีพและเทคโนโล่<br>ได้ 57.50 ภาษาต่างประเทศ(ภาษาอัง      | ได้ 43.50<br>ได้ 76.00<br>กฤษ) ได้ 44.00 | 12                                                        |
| <ul> <li>โรงอิงม/สุมร์สอบ/สมายอน</li> <li>โรงอิงม/สุมร์สอบ/สมายอน</li> <li>ระบบสารสมเทศการกิจสอบ</li> <li>ระบบอนสะสมเทศการแสดบ</li> <li>ระบบเดิมสารแนสอบ</li> </ul> |                                                                           |                                             | สัดส่วนผส<br>1. ร้อยละ 80 ของผลการเรีย<br>2. ร้อยละ 20 ของผลการทดเ | กการเรียนและผลการทดสอบระดับชาติ<br>มเฉลี่ยดลอดหลักสูดร<br>เอบทางการศึกษาระดับชาติขั้นพื้นฐาน | = 2.82<br>= 0.59                         |                                                           |
| SUUMSKUBSKU     SUUJEMARABOU     O-ANT     V-NET     V-NET                                                                                                    |                                                                           |                                             | 3. ผลการเรียนเฉลี่ยรวม<br>เกเ                                      | นฑ์การประเมินของสถานศึกษา                                                                    | = 3.41                                   | ň                                                         |

 เลือกระดับชั้นที่จะทำการสมัครที่เมนูด้านซ้ายมือ และเลือกเมนูประเภทที่จะทำการสมัคร ในที่นี้ให้เลือก ประเภททั่วไป

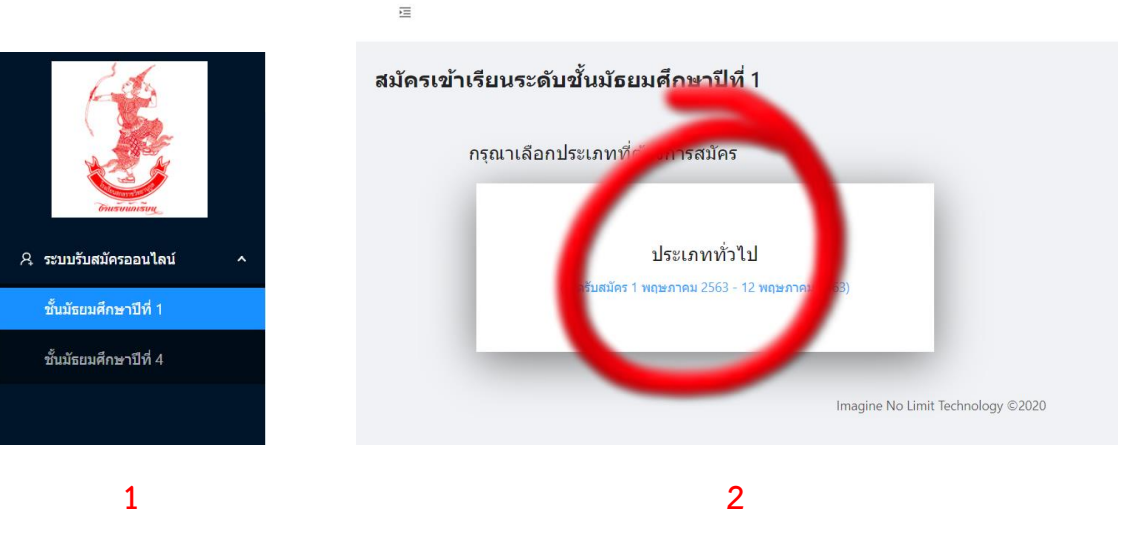

5. กรอกข้อมูลส่วนตัวตามขั้นตอน

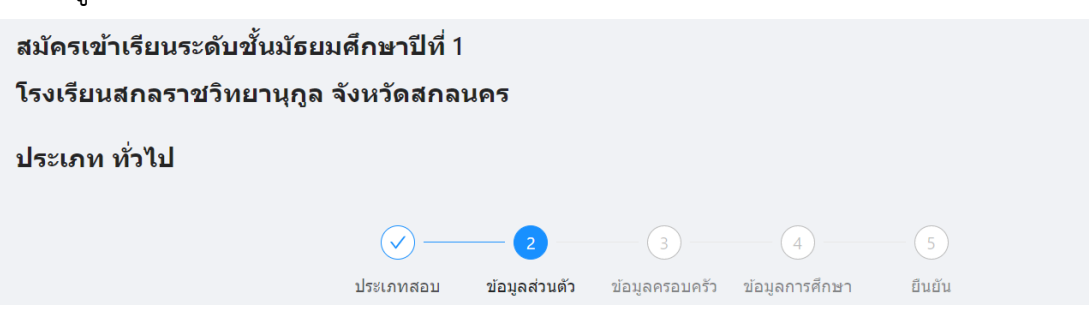

| ข้อมูลส่วนตัว<br><sup>ชื่อ -</sup> สกุล    |                             |             |          |                     |
|--------------------------------------------|-----------------------------|-------------|----------|---------------------|
| ∨ ชื่อ                                     |                             | นามสกุเ     | a        |                     |
| English Name                               |                             |             |          |                     |
| Firstname                                  |                             | Surname     |          |                     |
| เลขประสำตัวประชาชน                         | วัน/เดือน/ปี                | (พ.ศ.) เกิด |          |                     |
|                                            | วัน                         | เดือน       | ∨ ปีพ.ศ. |                     |
|                                            |                             |             |          |                     |
| 1                                          | +<br>รูปถ่ายหน้าบัตรประชาชน | l           |          | +<br>รูปถ่าย 1 นิ้ว |
|                                            |                             |             |          |                     |
|                                            |                             |             |          |                     |
|                                            |                             |             |          |                     |
|                                            |                             |             |          |                     |
|                                            |                             |             |          |                     |
| เชื้อชาดิ                                  | สัมชาติ                     |             |          |                     |
| ไทย                                        | ไทย                         |             |          |                     |
| าานที่เกิด                                 |                             |             |          |                     |
| บล                                         | อำเภอ                       | ຈັงหวัด     |          |                     |
|                                            |                             |             |          |                     |
| มยู่ปัจจุบันตามสำเนาทะเบียนบ้าน<br>นเลขที่ | หมู่ที่                     |             | ถนน      |                     |
|                                            |                             |             |          |                     |
| บล                                         | อำเภอ                       | จังหวัด     | รห้      | สไปรษณีย์           |
| มายเลขโทรศัพท์                             |                             |             |          |                     |
|                                            |                             |             |          |                     |
|                                            |                             | ถัดไป       |          |                     |
|                                            |                             |             |          |                     |
|                                            |                             |             |          |                     |

 กดเพิ่มรูปภาพถ่ายบัตรประจำตัวประชาชน หรือบัตรประจำตัวนักเรียน โดยกดที่กรอบภาพ แล้วทำการเลือกภาพ

|                             | C > Desktop                                                                                                    | ✓ Ů Search Desktop              |
|-----------------------------|----------------------------------------------------------------------------------------------------|---------------------------------|
|                             |                                                                                                    | ו 🖬 🛛                           |
| +<br>รูปถ่ายหน้าบัตรประชาชน | Nero Express                                                                                                    | Nero WaveEditor PolPayer 64 bit |
|                             | Inso 256)                                                                                                    |                                 |
|                             |                                                                                                    |                                 |
|                             | v interesting the second second secon |                                 |
|                             |                                                                                                    | ✓ All Files ✓                   |
|                             |                                                                                                    | Open 👻 Cancel                   |

7. ทำการปรับแต่งการหมุนภาพ โดยเลื่อนแถบองศา ข้างล่างภาพแล้ว กดปุ่ม **ยืนยัน** 

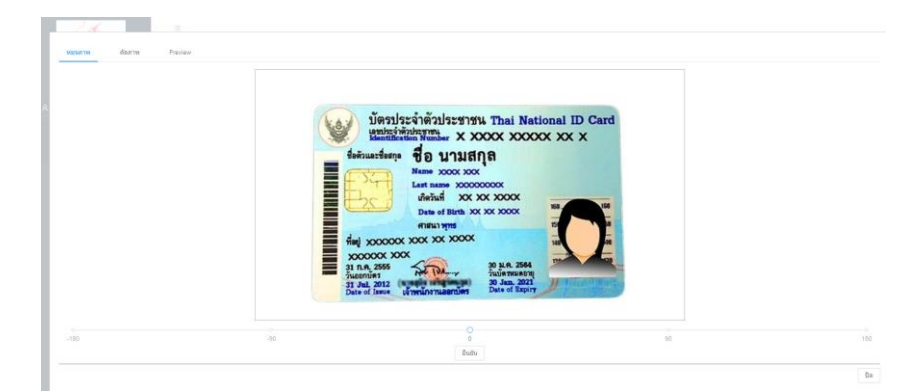

8. ทำการย่อขยายขอบเขตภาพ แล้วกดปุ่ม ตัดภาพ

| Hapartin Barrin Preven |                                         |                                                                                                    |
|------------------------|-----------------------------------------|----------------------------------------------------------------------------------------------------|
|                        | And And And And And And And And And And | Very list of the strain at the initianal ID Card<br>setting the strain of the strain at the initianal ID Card<br>setting the strain of the strain at the strain at the straina |

หมุนภาพใหม่ ตัดภาพ

9. เมื่อได้ภาพตามต้องการแล้ว ให้กดปุ่มใช้ภาพนี้

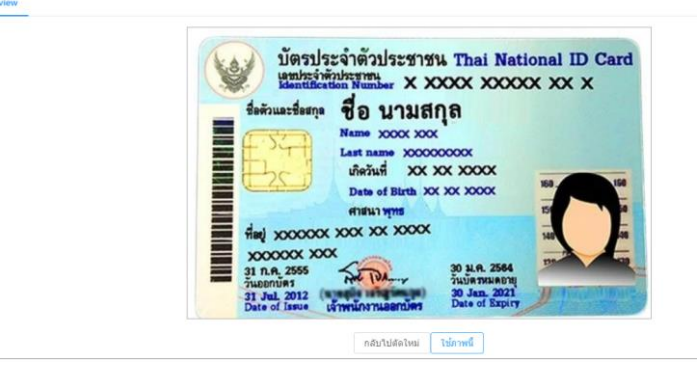

10. ทำการเพิ่มภาพถ่ายชุดนักเรียนหน้าตรง กรอกข้อมูลให้ครบถ้วน แล้วกดปุ่ม **ถัดไป** 

| tienslas:<br>testuartemp<br>feituartemp<br>feituartemp<br>feituartemp<br>feituartemp<br>feituartemp<br>feituartemp<br>feituartemp | information ID Ca<br>NITTLe X 2000 X0000X XX X<br>and unualing<br>the source of the source of the source of the source<br>and the source of the source of the source |         |                 |                            |
|----------------------------------------------------------------------------------------------------|----------------------------------------------------------------------------------------------------|---------|-----------------|----------------------------|
| ข้อชาติ                                                                                                    | สังหาอิ                                                                                                    |         | HUUTINDIA       | after consideration of the |
| ไทย                                                                                                    | ไทย                                                                                                    |         |                 |                            |
| สถานที่เกิด                                                                                                    |                                                                                                    |         |                 |                            |
| ไาบล                                                                                                    | สำเภอ                                                                                                    | จังหวัด |                 |                            |
| ชาตุเชิงชุม                                                                                                    | เมืองสกลนคร                                                                                                    | สกลนคร  |                 |                            |
| รื่อยู่ปัจจุบันดามสำเนาทะเบียร<br>ว่านเลขที่                                                                                      | ณ้าน<br>หมู่ที                                                                                                    |         | 0.94.94         |                            |
| 111                                                                                                    | 1                                                                                                    |         | <b>เ</b> ือทียู |                            |
| กบล                                                                                                    | สาเภอ                                                                                                    | สังหวัด |                 | รหัสใปรษณีย์               |
| สาดเชิงชุม                                                                                                    | เมืองสกลนคร                                                                                                    | สกลนคร  |                 | 47000                      |
| เมายเลขโทรศัพท์                                                                                                    |                                                                                                    |         |                 |                            |
|                                                                                                    |                                                                                                    |         |                 |                            |

 การกรอกข้อมูลตำบล ระบบจำให้ทำการเลือกจังหวัดก่อน แล้วเลือกอำเภอ จากนั้นระบบจะแสดงบัญชี ข้อมูลตำบลต่างๆ มาให้ ให้ทำการกดปุ่ม เลือก

| จังหวัด     | สกลนคร      |       |
|-------------|-------------|-------|
| ฮาเภอ       | เมืองสกลนคร | ~     |
| ตำบล        |             |       |
| ธาดุเชิงชุม |             | เลือก |
| ขมิ้น       |             | เลือก |
| งั้วด่อน    |             | เลือก |
| โนนหอม      |             | เลือก |
| *นาตงวัฒนา  |             | เลือก |
|             |             |       |
|             |             | ণ     |

12. บันทึกข้อมูลครอบครัว แล้วกดปุ่ม **ถัดไป** 

| สขัดธาตัวเรียนเรงดันตั้งเข้รณ | പര്ക്ഷാര്ിം                | 1            |           |               |                     |         |                          |
|-------------------------------|----------------------------|--------------|-----------|---------------|---------------------|---------|--------------------------|
| สมควเขาเวยนวะดบขนมอย          | มตกษาบเ                    | 11           |           |               |                     |         |                          |
| โรงเรียนสกลราชวิทยานุกูล      | จังหวัดสก                  | <b>เลนคร</b> |           |               |                     |         |                          |
| ประเภท ทั่วไป                 |                            |              |           |               |                     |         |                          |
|                               |                            |              | Ø—        | -             | 3                   |         | (4) (5)                  |
|                               |                            |              | ประเภทสอบ | ข้อมูลส่วนตัว | ข้อมูลครอบครัว      | ข้อ     | มูลการศึกษา ยืนยัน       |
|                               | ข้อมูลครอบ                 | ครัว         |           |               |                     |         |                          |
|                               | ข้อมูลบิดา<br>ชื่อ - สกุล  |              |           |               |                     | ดี      | <b>สถานภาพ</b>           |
|                               | นาย 🗸                      | บ่าวภูไท     |           | รักเรียน      |                     |         | มีชีวิตอยู่ ถึงแก่กรรม   |
|                               | หมายเลขโทรศัพท             | ก์ (ถ้ามี)   |           |               |                     |         |                          |
|                               | 042711111                  |              |           |               |                     |         |                          |
|                               | ข้อมูลมารดา<br>ชื่อ - สกุล |              |           |               |                     | ส       | สถานภาพ                  |
|                               | นางสาว 🗸                   | สาวภูไทย     |           | รักเรียน      |                     |         | ● มีชีวิตอยู่ ถึงแก่กรรม |
|                               | หมายเลขโทรศัพร             | ก์ (ถ้ามี)   |           |               |                     |         |                          |
|                               | 0812222222                 |              |           |               |                     |         |                          |
|                               |                            |              |           |               | ย้อนกลับ ถัดไร      | ป       |                          |
|                               |                            |              |           | Imagin        | e No Limit Technolo | ogy ©2( | 020                      |

13. บันทึกข้อมูลการศึกษา และอัพโหลดภาพถ่ายเอกสารรับรองการศึกษาต่างๆ

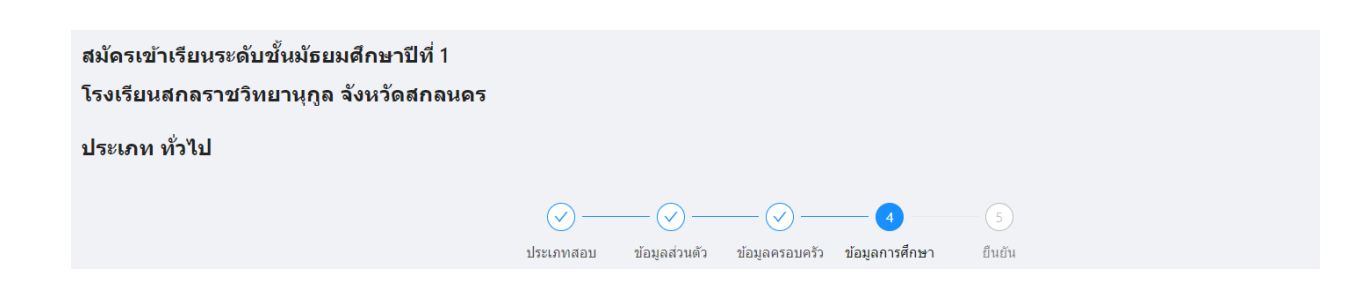

|                                                                                                    | ประเภทสอบ ข้อมูลส่วนตัว ข้อมูลครอบ                                                                                                    | จรัว ข้อมูลการศึกษา ยืนยัน                                      |
|----------------------------------------------------------------------------------------------------|----------------------------------------------------------------------------------------------------|-----------------------------------------------------------------|
| ข้อมูลโรงเรียน<br>สถานะการศึกษา<br>กำลังศึกษา จบการศึกษา                                                                                                    | 70000002 20geneers 20geneers                                                                                                    |                                                                 |
| จากโรงเรียน                                                                                                    |                                                                                                    |                                                                 |
| ตำบล                                                                                                    | อำเภอ                                                                                                    | จังหวัด                                                         |
|                                                                                                    |                                                                                                    |                                                                 |
| เลขประจำตัวนักเรียน                                                                                                    |                                                                                                    |                                                                 |
|                                                                                                    |                                                                                                    |                                                                 |
|                                                                                                    |                                                                                                    |                                                                 |
| <b>ดะแนน O-NET</b><br>นักเรียนสามารถใช้ผลดะแนนสอบ O<br>รายชื่อผู้มีสิทธิ์สอบ ให้ติดต่อขอแก้ไ<br>รรม                                                                                | -NET ที่ระบุอยู่ด้านหลังของใบ ปพ.1 แทนได้ และในกรณีที่ผ<br>ขได้ในวันสอบคัดเลือก                                                                                           | งคะแนนการสอบ O-NET ของนักเรียนใม่ตรงกับที่ปรากฏในบัตรเข้าห้องสง |
| คะแนน O-NET<br>นักเรียนสามารถใช้ผลคะแนนสอบ O<br>รายชื่อผู้มีสิทธิ์สอบ ให้ติดต่อขอแก้ไ<br>รวม                                                                                       | -NET ที่ระบุอยู่ด้านหลังของใบ ปพ.1 แทนได้ และในกรณีที่ผ<br>ขได้ในวันสอบคัดเลือก<br>ม่ทราบคะแนน O-NET                                                                      | จคะแนนการสอบ O-NET ของนักเรียนไม่ตรงกับที่ปรากฏในบัตรเข้าห้องสะ |
| <ul> <li>คะแนน O-NET         นักเรียนสามารถใช้ผลตะแนนสอบ O         รายชื่อผู้มีสิทธิ์สอบ ให้ดิดต่อขอแก้ไ         รวม</li></ul>                                                     | -NET ที่ระบุอยู่ด้านหลังของใบ ปพ.1 แทนได้ และในกรณีที่ผ<br>ขได้ในวันสอบคัดเลือก<br>ม่ทราบคะแนน O-NET<br>ใ <b>ม่เกิด 2 MB ต่อรูป, สูงสุด 5 รูป)</b><br>), ปพ.1 (หน้า/หลัง) | งคะแนนการสอบ O-NET ของนักเรียนไม่ตรงกับที่ปรากฏในปัตรเข้าห้องสง |
| คะแนน O-NET<br>นักเรียนสามารถใช้ผลคะแนนสอบ O<br>รายชื่อผู้มีสิทธิ์สอบ ให้ติดต่อขอแก้ไ<br>รวม                                                                                       | -NET ที่ระบุอยู่ด้านหลังของใบ ปพ.1 แทนใด้ และในกรณีที่ผ<br>ขได้ในวันสอบคัดเลือก<br>ม่ทราบคะแนน O-NET<br>"ไม่เกิด 2 MB ต่อรูป, สูงสุด 5 รูป)<br>), ปพ.1 (หน้า/หลัง)        | จคะแนนการสอบ O-NET ของนักเรียนไม่ตรงกับที่ปรากฏในบัตรเข้าห้องสะ |
| คะแนน O-NET<br>นักเรียนสามารถใช้ผลคะแนนสอบ O<br>รายชื่อผู้มีสิทธิ์สอบ ให้ติดต่อขอแก้ไ<br>รวม                                                                                       | -NET ที่ระบุอยู่ด้านหลังของใบ ปพ.1 แทนใด้ และในกรณีที่ผ<br>ขได้ในวันสอบคัดเลือก<br>ม่ทราบคะแนน O-NET<br>ใน่เกิด 2 MB ต่อรูป, สูงสุด 5 รูป)<br>), ปพ.1 (หน้า/หลัง)         | จคะแนนการสอบ O-NET ของนักเรียนใม่ตรงกับที่ปรากฏในปัตรเข้าห้องสะ |
| คะแนน O-NET<br>นักเรียนสามารถใช้ผลดะแนนสอบ O<br>รายชื่อผู้มีสิทธิ์สอบ ให้ติดต่อขอแก้ไ<br>รวม ๆ<br>หลักฐานการศึกษา (ขนาดรูปต้อง<br>เช่น ใบรับรองการเป็นนักเรียน (ปพ.7<br>+<br>เพิ่ม | -NET ที่ระบุอยู่ด้านหลังของใบ ปพ.1 แทนได้ และในกรณีที่ผ<br>ขได้ในวันสอบคัดเลือก<br>ม่ทราบคะแนน O-NET<br>"ไม่เกิด 2 MB ต่อรูป, สูงสุด 5 รูป)<br>). ปพ.1 (หน้า/หลัง)        | งคะแนนการสอบ O-NET ของนักเรียนใม่ตรงกับที่ปรากฏในปัตรเข้าห้องสง |

 การกรอกข้อมูลคะแนน O-NET ให้กรอกเฉพาะคะแนนรวมเท่านั้น หากไม่ทราบให้เลือกปุ่ม ไม่ทราบ คะแนน O-NET เจ้าหน้าที่จะทำการตรวจสอบและแจ้งผลในประกาศรายชื่อผู้มีสิทธิ์สอบ ต่อไป

| นักเรียนสามารถใช้ผลดะแนนสอบ O-NET ที่ระ<br>รายชื่อผู้มีสิทธิ์สอบ ให้ดีดด่อขอแก้ไขได้ในวัน<br>รวม<br>350 ไม่ทราบคะ<br>หลักฐานการศึกษา (ขนาดรูปต้องไม่เกิด 2 | บุอยู่ด้านหลังของใบ ปพ.1 แทนได้ และในกรณีที่ผล<br>สอบคัดเลือก<br>แนน O-NET<br>MB ต่อรูป, สูงสุด 5 รูป) | คะแนนการสอบ O-NET ของนักเรียนไม่เ | เรงกับที่ปรากฏในบัตรเข้าห้องสอบ หรือบัญ |
|----------------------------------------------------------------------------------------------------|----------------------------------------------------------------------------------------------------|-----------------------------------|-----------------------------------------|
|                                                                                                    | INTARIANS)                                                                                             | +<br>เพิ่ม                        |                                         |
|                                                                                                    | ย้อนกลับ ถ้                                                                                            | ดไป                               |                                         |

# ทำการตรวจสอบข้อมูลการสมัคร และเอกสารต่างๆ ที่ปรากฏในหน้ายืนยันข้อมูลจากนั้นทำการ กดปุ่ม บันทึกข้อมูล

| รูปแบบสอบคัดเลือก        |           |                  |          |      |  |
|--------------------------|-----------|------------------|----------|------|--|
| 🛃 สอบคัดเลือก: สอบทั่วไป |           |                  |          |      |  |
| ข้อมูลส่วนตัว            |           |                  |          |      |  |
| ชื่อ - สกุล              |           |                  |          |      |  |
| เด็กขาย 🗸 สกลนคร         |           |                  | รักเรียน |      |  |
| English Name             |           |                  |          |      |  |
| sakonnakhon              |           | rakraen          |          |      |  |
| เลขประจำตัวประชาชน       | วัน/เดือา | เ/ปี (พ.ศ.) เกิด |          |      |  |
|                          | 11.4      | มกราคร           |          | 2511 |  |

#### 25111

### คะแนน O-NET

นักเรียนสามารถใช้ผลตะแนนสอบ O-NET ที่ระบุอยู่ด้านหลังของใบ ปพ.1 แทนได้ และในกรณีที่ผลตะแนนการสอบ O-NET ของนักเรียนไม่ตรงกับที่ปรากฏในบัตรเข้าห้องสอบ หรือบัญชี รายชื่อผู้มีสิทธิ์สอบ ให้ติดต่อขอแก้ไขได้ในวันสอบคัดเลือก

รวม . \_\_\_\_\_\_\_\_\_\_. ไม่ทราบคะแนน O-NET

### หลักฐานการศึกษา (ขนาดรูปต้องไม่เกิด 2 MB ต่อรูป, สูงสุด 5 รูป) เช่น ใบรับรองการเป็นนักเรียน (ปพ.7), ปพ.1 (หน้า/หลัง)

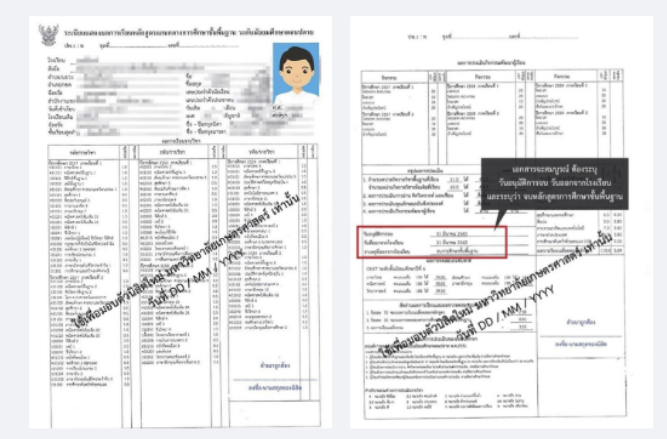

ผู้สมัครต้องตรวจสอบและรับรองความถูกต้องของเอกสารหลักฐาน หากโรงเรียนตรวจพบว่าเอกสารหลักฐานที่ได้รับไม่ตรงหรือเป็นเท็จ ให้ถือเป็น โมฆะและมีความผิดทางกฎหมาย

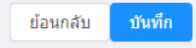

Imagine No Limit Technology ©2020

 ท่านจะได้รับข้อความยืนยันการสมัคร ให้ทำการบันทึกหน้าจอเก็บไว้เป็นหลักฐาน และรอทำการ ตรวจสอบรายชื่อผู้มีสิทธิ์สอบต่อไป ที่เมนูตรวจสอบสถานการณ์สมัคร

| 6.45                    |                                                                                                    |
|-------------------------|----------------------------------------------------------------------------------------------------|
|                         | สมัครเข้าเรียนระดับขั้นมัธยมศึกษาปีที่ 1<br>โรงเรียนสกลราชวิทยานุภูล จังหวัดสกลนตร                          |
| A ระบบรับสมัครออนใลน์ ^ | ประเภท ทั่วไป                                                                                               |
| ชั้นมัธยมศึกษาปีที่ 1   |                                                                                                    |
| ชั้นมัธยมศึกษาปีที่ 4   | $\odot \longrightarrow \odot \longrightarrow \odot \longrightarrow \odot$                                   |
|                         | ประเภทสอบ ข้อมูลส่วนตัว ข้อมูลตรอบครัว ข้อมูลการศึกษา ยืนยัน                                                |
|                         | $\checkmark$                                                                                                |
|                         | โปรแกรมระบบงานรับสมัครนักเรียน                                                                              |
|                         | ได้ทำการบันทึกการสมัครเรียบร้อยแล้ว                                                                         |
|                         | หมายเลขรายการของคุณเดือ<br>01-0058                                                                          |
|                         | ทำการสมัครวันที่ 2 พฤษภาคม 2563 14:49:23                                                                    |
|                         | เด็กชายสกลนคร รักเรียน                                                                                      |
|                         | โรงเรียนอนุบาลสกลนตร จังหวัดสกลนตร                                                                          |
|                         | เจ้าหน่าที่จะส่านนินการตรวจสอบและจัดเลขที่นั่งสอบไห้ สามารถติดตามสถานะการสมัดรได้ที่ดีที่แหู "ตรวจสอบสถานะ" |
|                         | Imagine No Limit Technology ©2020                                                                           |

17. สำหรับชั้นมัธยมศึกษาปีที่ 4 ให้ทำการเลือกระดับที่ทำการสมัคร และเลือกเมนู ประเภททั่วไป

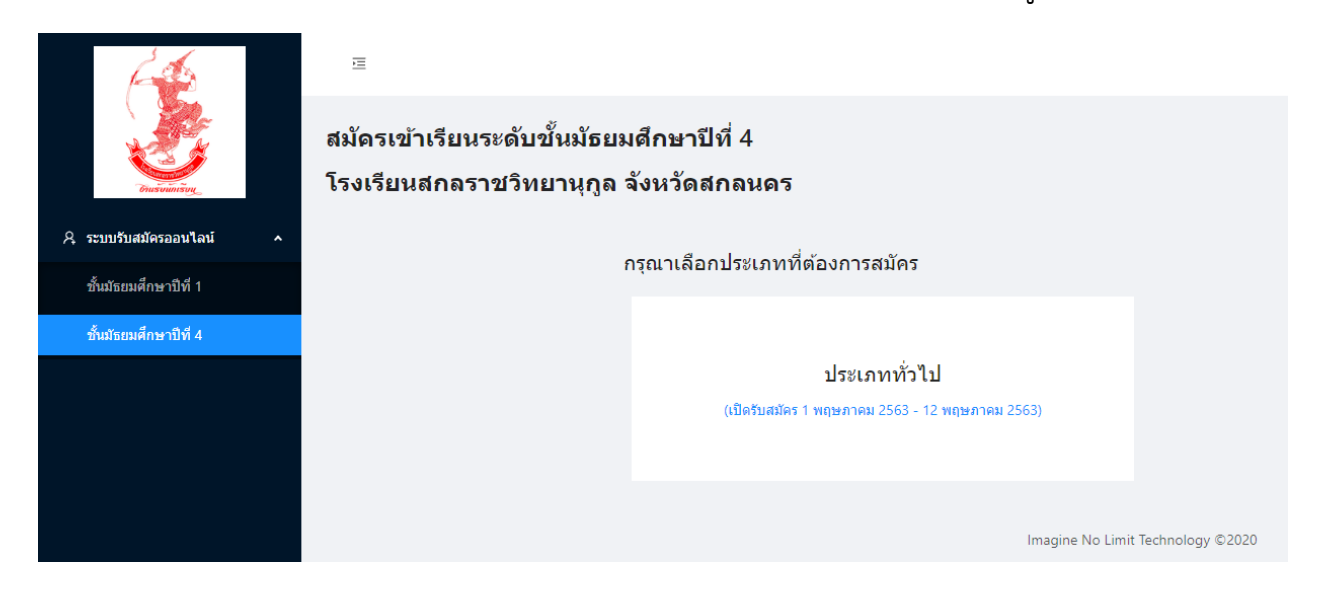

 18. สำหรับนักเรียนอื่นๆ หรือนักเรียนเดิมโรงเรียนสกลราชวิทยานุกูล ที่ไม่ได้สิทธิโควตา ให้กดปุ่มถัดไป ส่วนนักเรียนโควตาเดิมแผนศิลป์ ที่ต้องการสอบเปลี่ยนแผน ให้กดเลือกปุ่ม
 สอบเปลี่ยนแผน (นักเรียนสกลราช) เพิ่มเติมด้วย

|                    | 1 —       | 2                     |                      |                | - 5    |
|--------------------|-----------|-----------------------|----------------------|----------------|--------|
|                    | ประเภทสอบ | ข้อมูลส่วนตัว         | ข้อมูลครอบครัว       | ข้อมูลการศึกษา | ยืนยัน |
| เลือกรูปแบบสอบคัดเ | ลือก      |                       |                      |                |        |
| สอบคัดเลือก        |           |                       |                      |                |        |
| 🛃 ทั่วไป           | สอบเป     | ลี่ยนแผน (นักเรียนสกส | จราช)                |                |        |
|                    |           |                       | ถัดไป                |                |        |
|                    |           | Imagin                | e No Limit Technolog | y ©2020        |        |

19. ทำการกรอกข้อมูลเช่นเดียวกันกับระดับชั้นมัธยมศึกษาปีที่ 1

|                           | باستعمار           |                          |                               |                    |
|---------------------------|--------------------|--------------------------|-------------------------------|--------------------|
| สมัครเข้าเรียนระดับชั้นม้ | ัธยมศึกษาปีที่ 4   |                          |                               |                    |
| โรงเรียนสกลราชวิทยานุ     | กูล จังหวัดสกลนคร  |                          |                               |                    |
|                           |                    |                          |                               |                    |
| ไระเภท ทั่วไป             |                    |                          |                               |                    |
|                           |                    |                          |                               |                    |
|                           |                    | ✓ 2                      | (4)                           |                    |
|                           |                    | ประเภทสอบ ข้อมูลส่วนตัว  | ข้อมูลครอบครัว ข้อมูลการศึกษา | ยืนยัน             |
|                           | ข้อมูลส่วนตัว      |                          |                               |                    |
|                           | ชื่อ - สกุล        |                          |                               |                    |
|                           | ∨ ่ ชื่อ           |                          | นามสกุล                       |                    |
|                           | English Name       |                          |                               |                    |
|                           | Firstname          | Surname                  |                               |                    |
|                           | เลขประจำตัวประชาชน | วัน/เดือน/ปี (พ.ศ.) เกิด |                               |                    |
|                           |                    | วัน เดือน                | ⊻่บีพ.ศ.                      |                    |
|                           |                    |                          |                               |                    |
|                           | calida             | +                        |                               | +<br>calciou 1 dia |
|                           | 1111               | пииппильтери             |                               | ânun i na          |
|                           |                    |                          |                               |                    |
|                           |                    |                          |                               |                    |
|                           |                    |                          |                               |                    |
|                           |                    |                          |                               |                    |
|                           |                    |                          |                               |                    |
|                           |                    |                          |                               |                    |

- **20.** นักเรียน ม.3 เดิมโรงเรียนสกลราชวิทยานุกูล เนื่องจากยังไม่ได้รับแจกใบ ปพ.1 จึงไม่ต้องทำการ อัพโหลดภาพ ใบ ปพ.1 งานรับนักเรียนจะดำเนินการตรวจสอบเอกสารกับงานทะเบียนอีกครั้งหนึ่ง
- 21. ติดตามข่าวสารการรับสมัครได้ที่

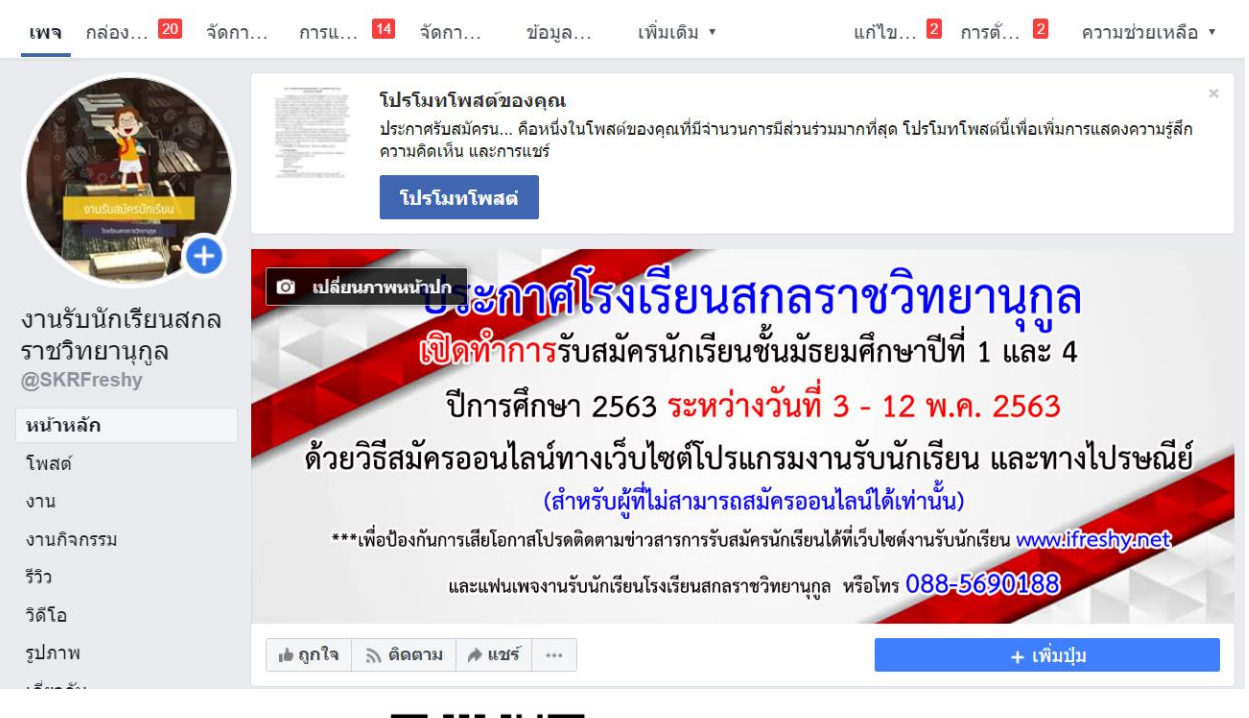

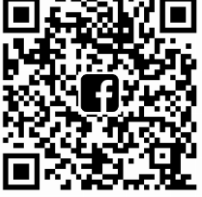

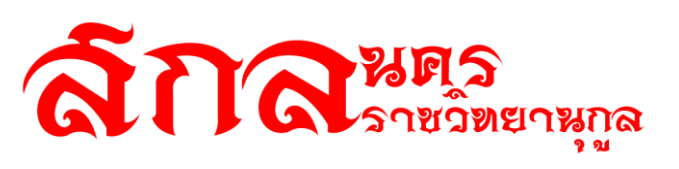